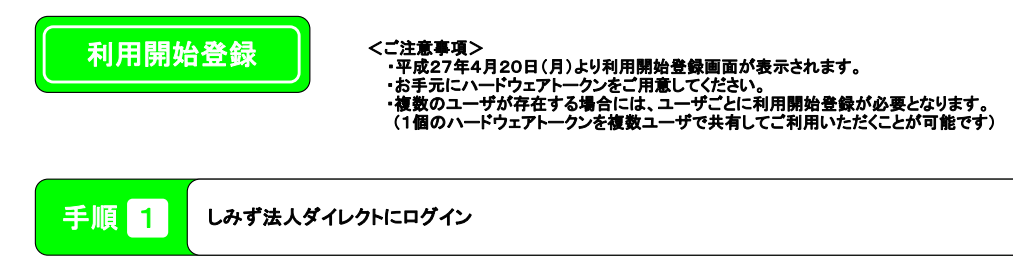

(1)「電子証明書ログイン」ボタンをクリックしてください。 証明書の選択ウィンドウに表示される証明書情報を確認のうえ 該当の証明書を選択し、「OK」ボタンをクリックしてください。

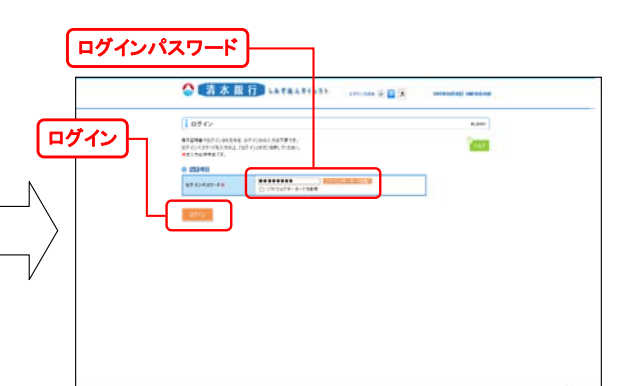

(2)ログイン画面が表示されますので、「ログインパスワード」を入力し 「ログイン」ボタンをクリックしてください。

## 手順 2 利用開始登録

ワンタイムパスワード利用開始登録(ハードウェアトークン)画面が表示されますので、ハードウェアトークン裏面の「<mark>シリアル番号」</mark>、およ び表面の「<mark>ワンタイムパスワード」</mark>を入力して、「認証確認」ボタンをクリックしてください。

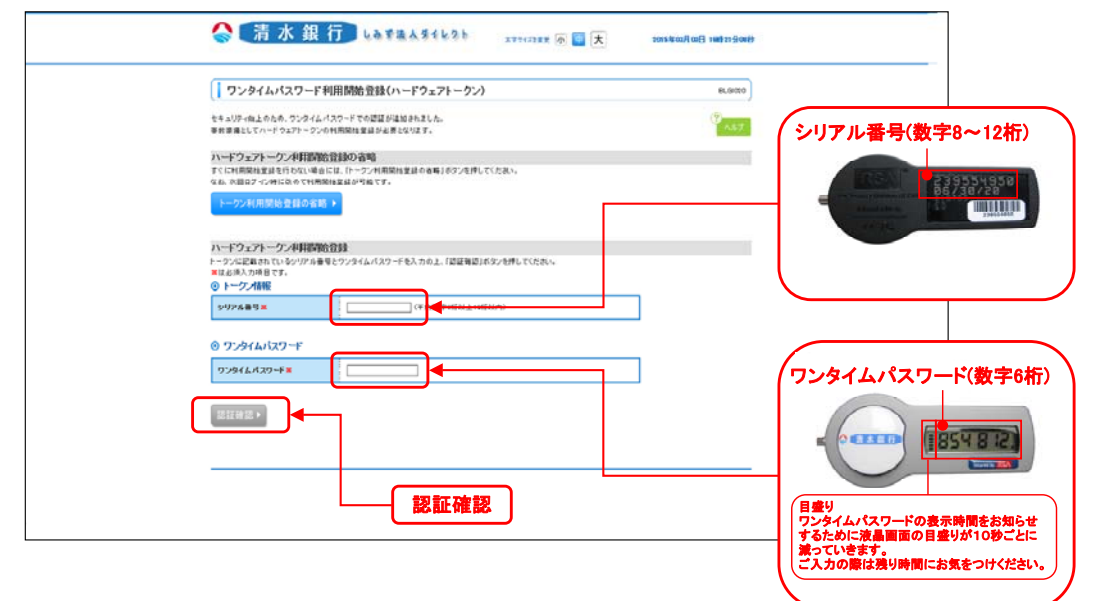

ワンタイムパスワード利用開始登録は完了しました。 しみず法人ダイレクトトップページ画面が表示されます。